# **ŠKODA CONNECT**

KODIAQ

Registro/Activación

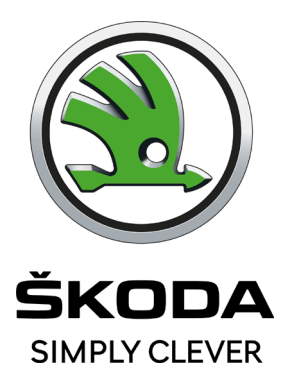

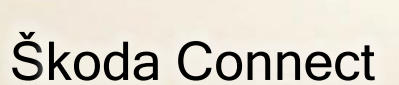

#### Creación de cuenta

#### Proceso de registro > Paso a paso

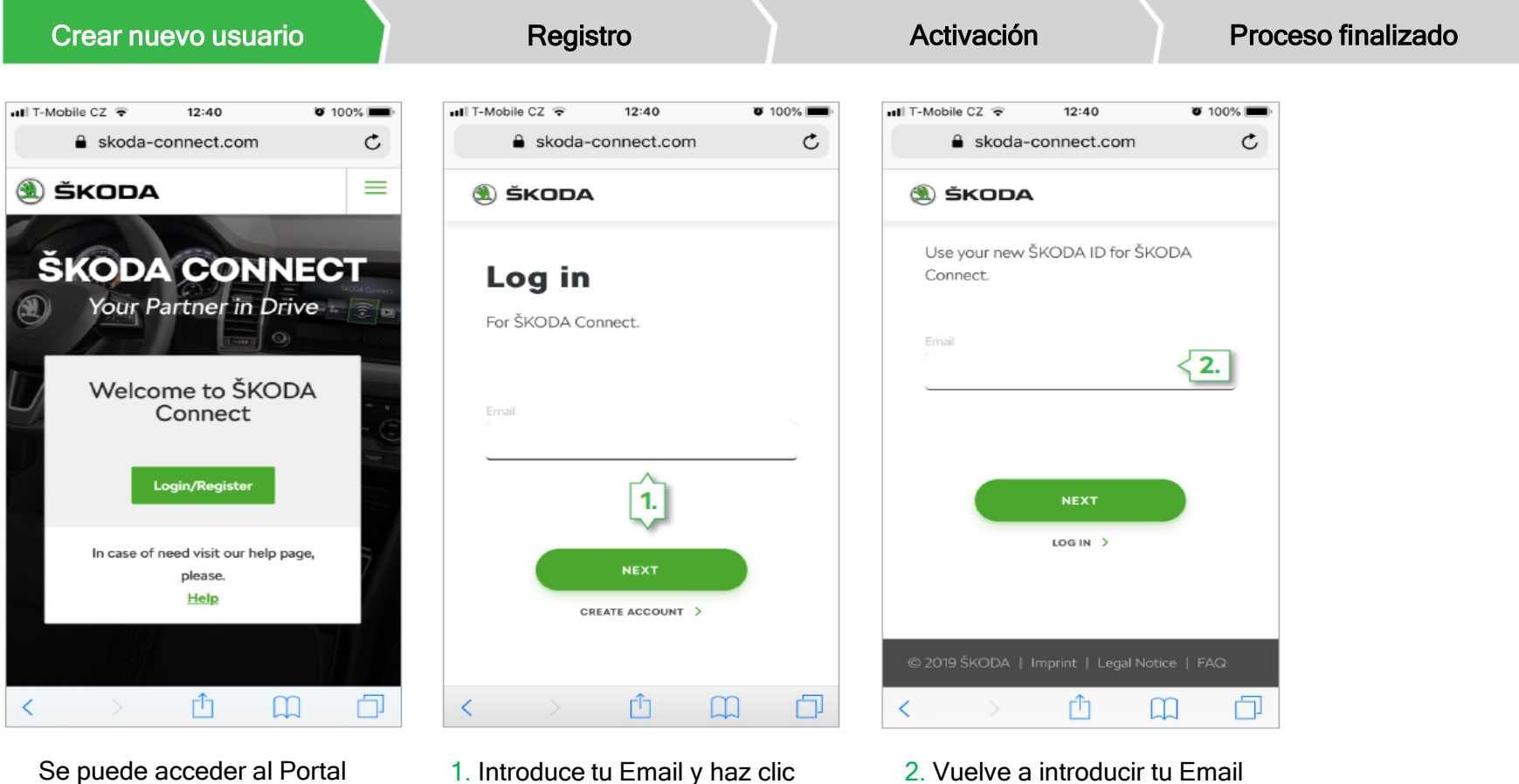

en "siguiente"

Se puede acceder al Portal Škoda Connect desde la página web oficial 2. Vuelve a introducir tu Email y haz clic en "siguiente"

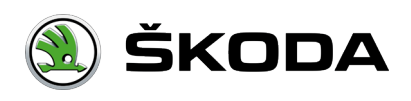

### Creación de cuenta

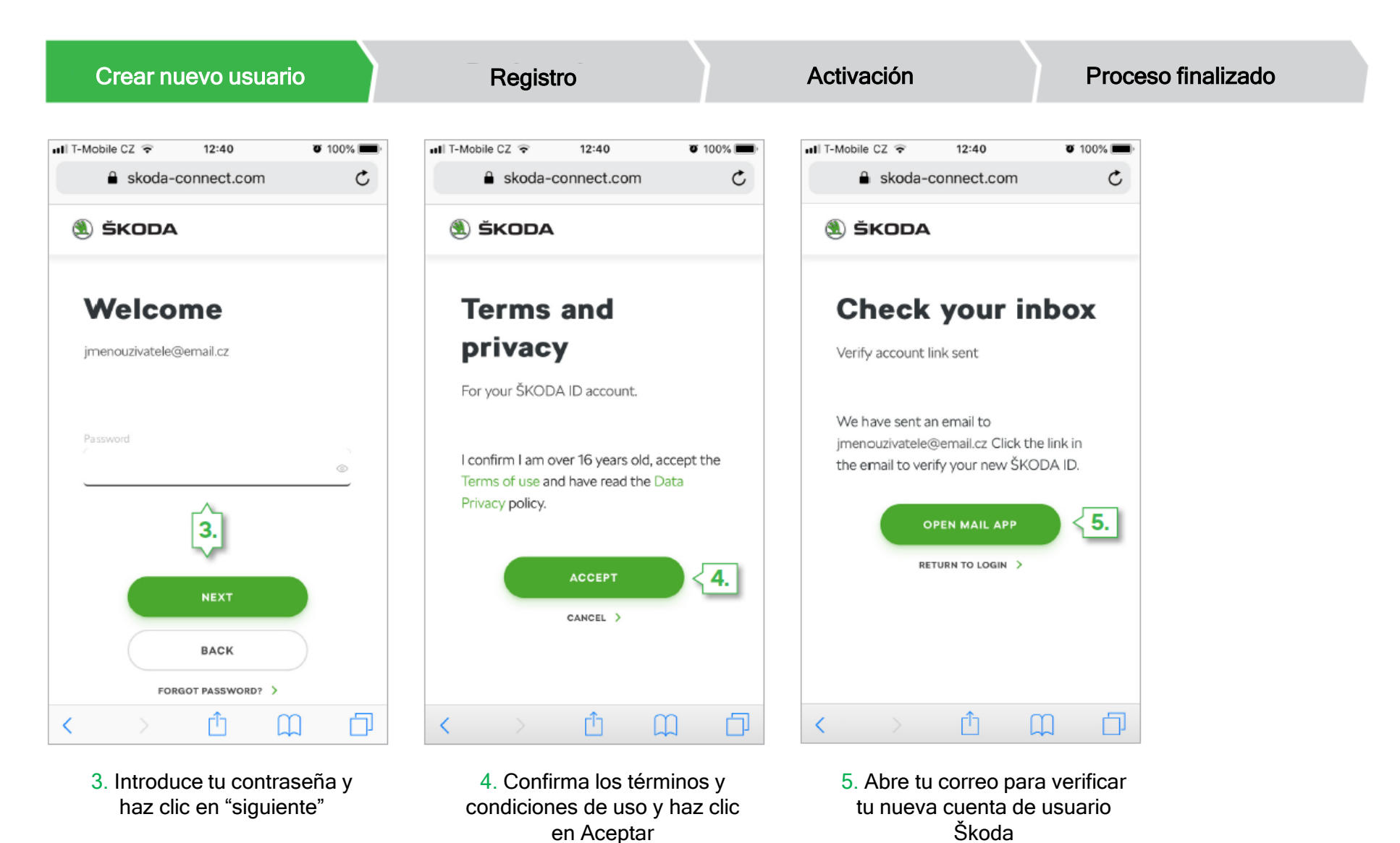

ŠKODA

### Creación de cuenta

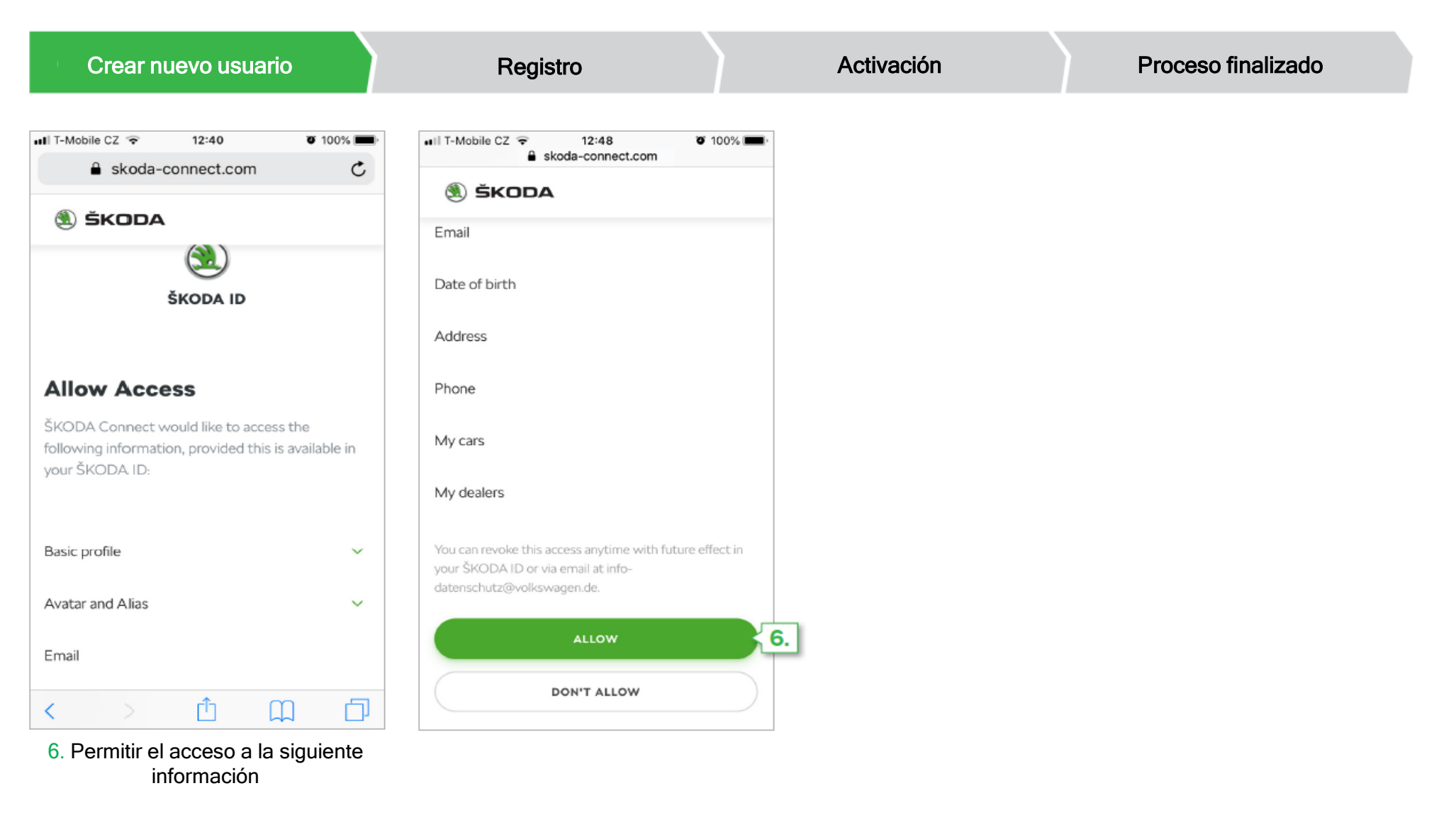

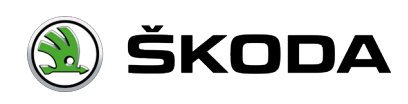

#### Registro

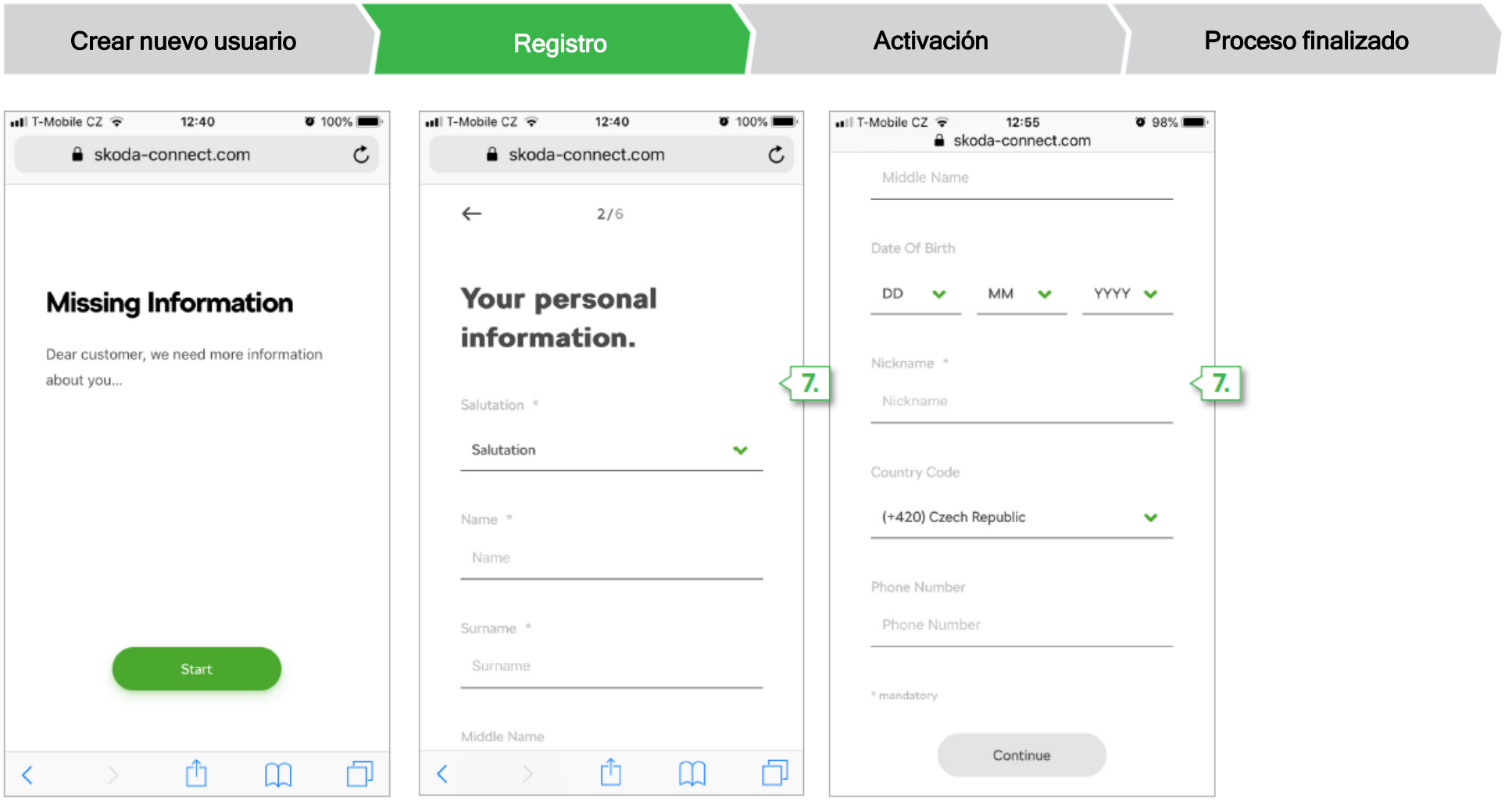

7. Completa la información que falta en el formulario de registro

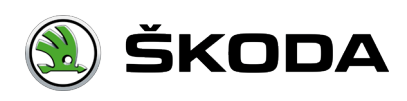

#### Registro

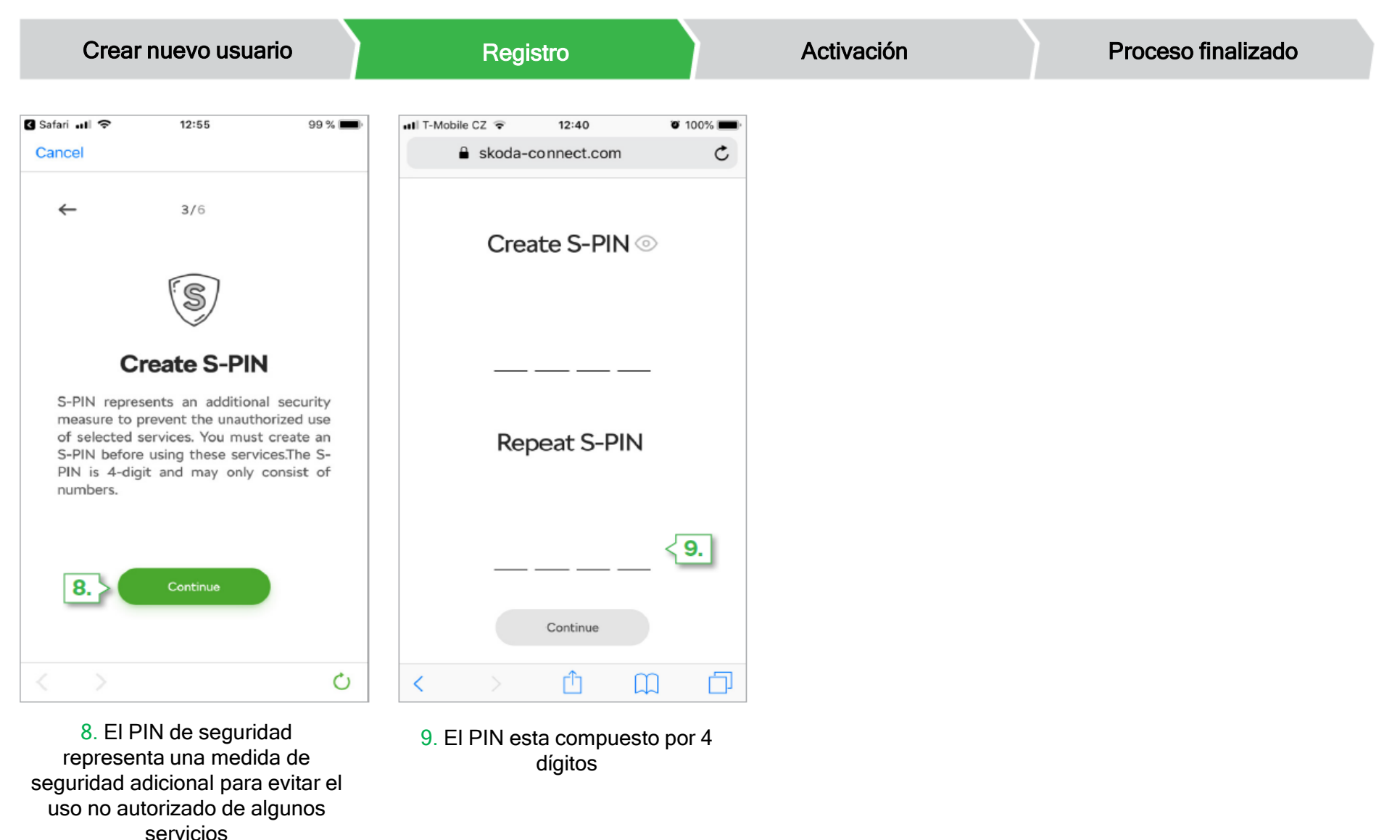

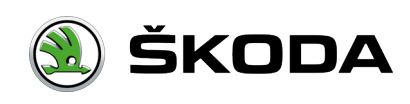

#### Registro

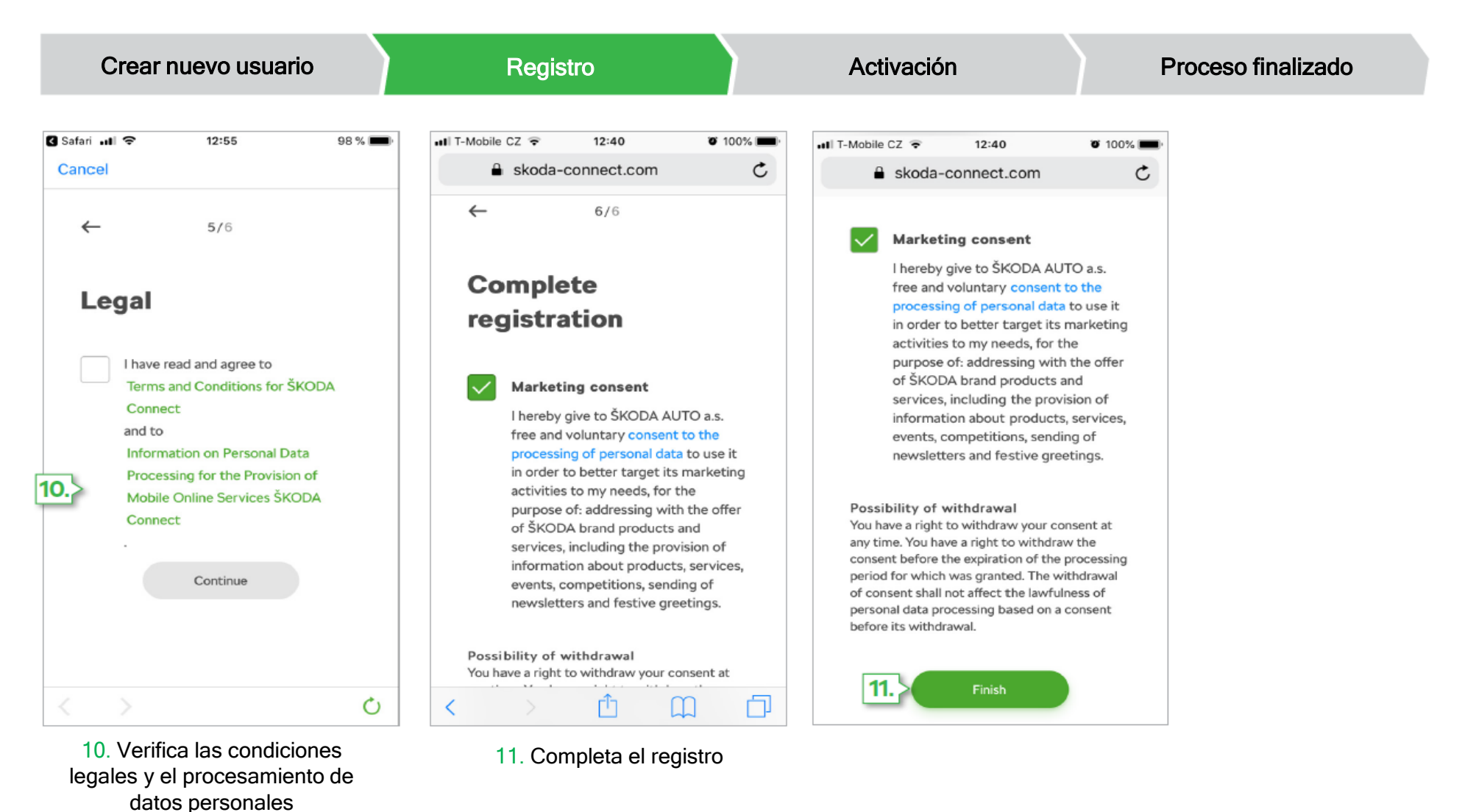

ŠKODA

#### Activación

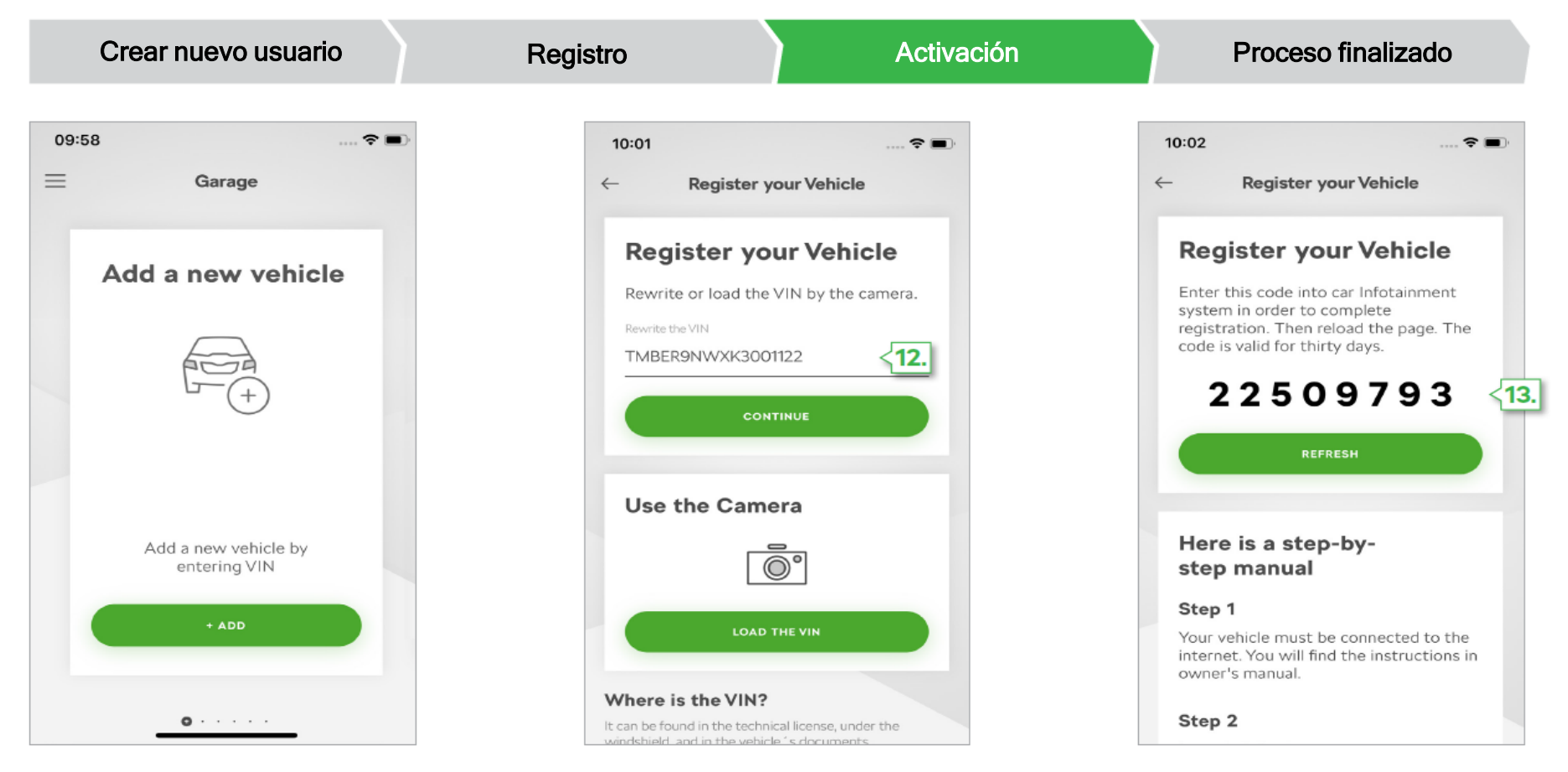

12. En el siguiente paso, introduce el numero de bastidor de 17 dígitos del vehículo y haz clic en "continuar"

13. En la siguiente página, observaras el código de registro. Este debe introducirse en el sistema infotainment de tu vehículo para ser verificado como propietario y establecer una conexión entre tu vehículo y tu cuenta de usuario.

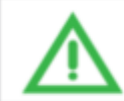

Anóta el código de registro si es necesario. El PIN expira a los 30 días.

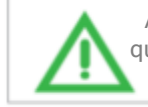

Antes de introducir el código de registro en el sistema infotainment, asegúrate de que el vehículo esté conectado a Internet. Puedes encontrar más información sobre la conexión a Internet en el Manual del propietario.

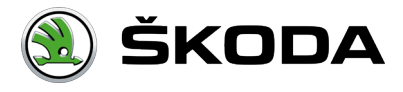

### Activación

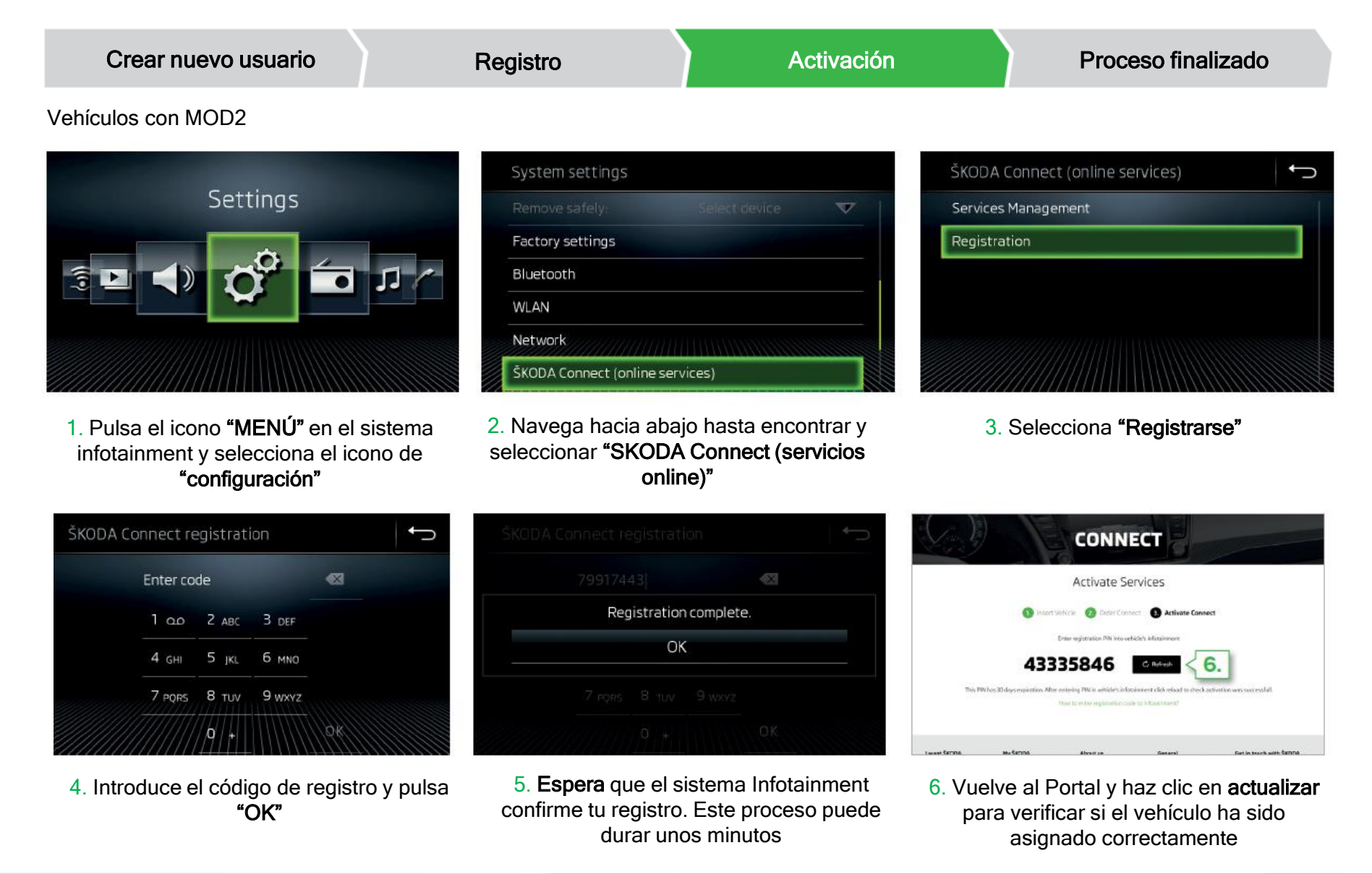

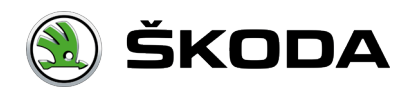

#### Activación

Crear nuevo usuario Activación Proceso finalizado Registro Vehículos con MOD3 - Swing/Bolero • · · 0:44 77.0°C System settings ŠKODA Connect (online services) Ĵ More keypad languages Privacy settings and manage services Units Registration WLAN Mobile device data transfer Sound **Settings** ŠKODA Connect (online services) 0 Bluetooth 1. Presiona el icono "MENÚ" en el 2. Navega hacia abajo hasta encontrar y 3. Selecciona "Registrarse" seleccionar "SKODA Connect (servicios sistema Infotainment y selecciona el online)" icono de "configuración" ŠKODA Connect registration Ĵ CONNECT Enter code Activate Services Registration complete. Vehicle 🙆 Order Connect 🚯 Activate Connec 1 and 2 ABC 3 DEF OK 6 MNO 43335846 7 PORS 8 TUV 9 WXYZ 5. Espera que el sistema infotainment 4. Introduce el código de registro y pulsa 6. Vuelve al Portal y haz clic en actualizar confirme tu registro. Este proceso puede para verificar si el vehículo ha sido "OK" durar unos minutos asignado correctamente

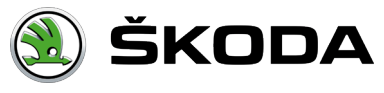

#### Activación

Crear nuevo usuario

Registro + Activación

Proceso finalizado

#### MOD3 - Amundsen Registro+activación

Para aumentar la comodidad del cliente, los vehículos con sistema infotainment MOD3 no necesitarán un código de emparejamiento para la activación de los Servicios. Todo el proceso de registro y activación puede realizarse en el vehículo. Las teclas físicas se utilizarán para la verificación de propiedad en lugar del código de emparejamiento.

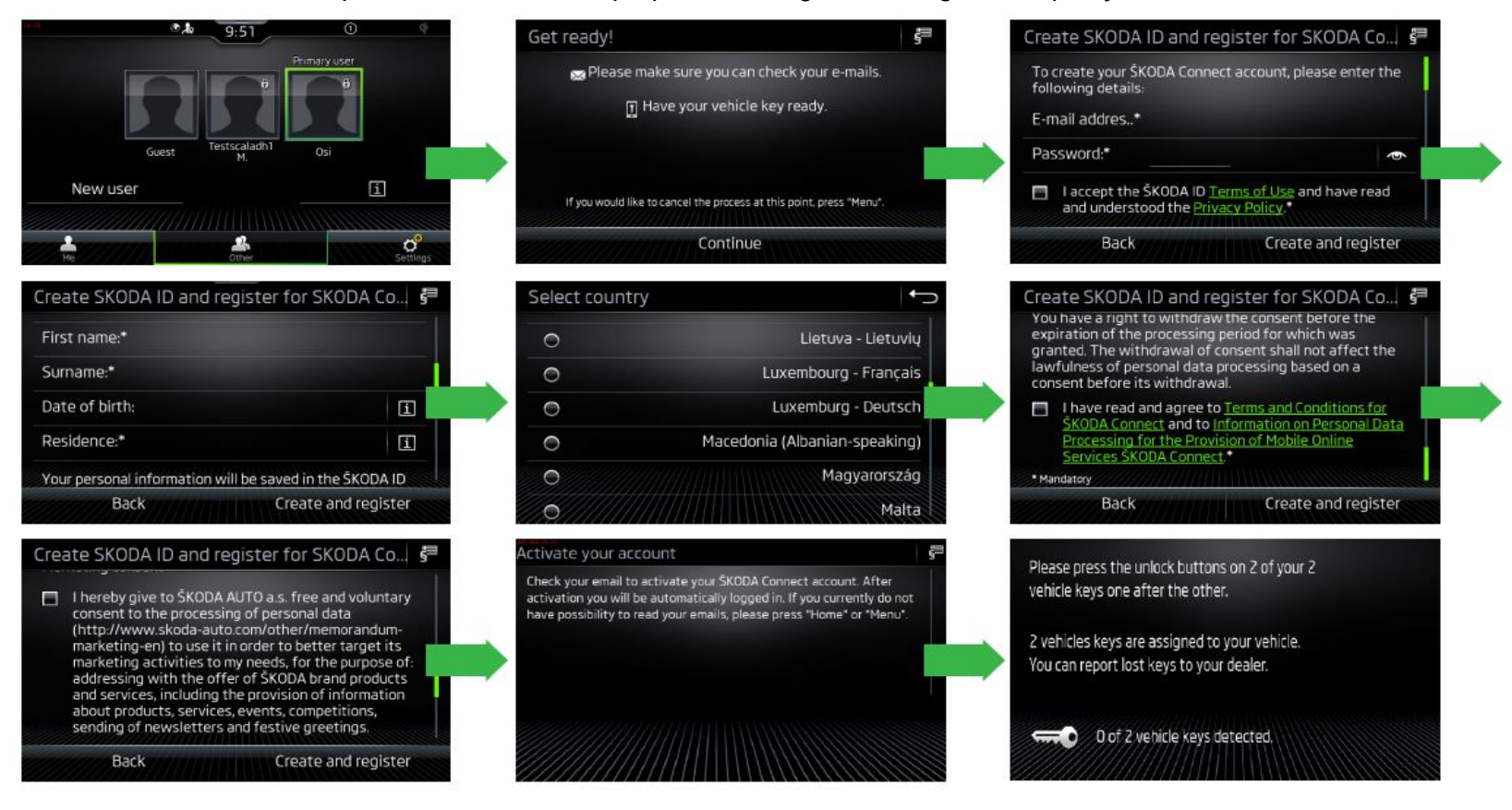

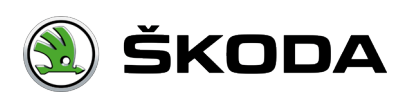

#### Proceso finalizado

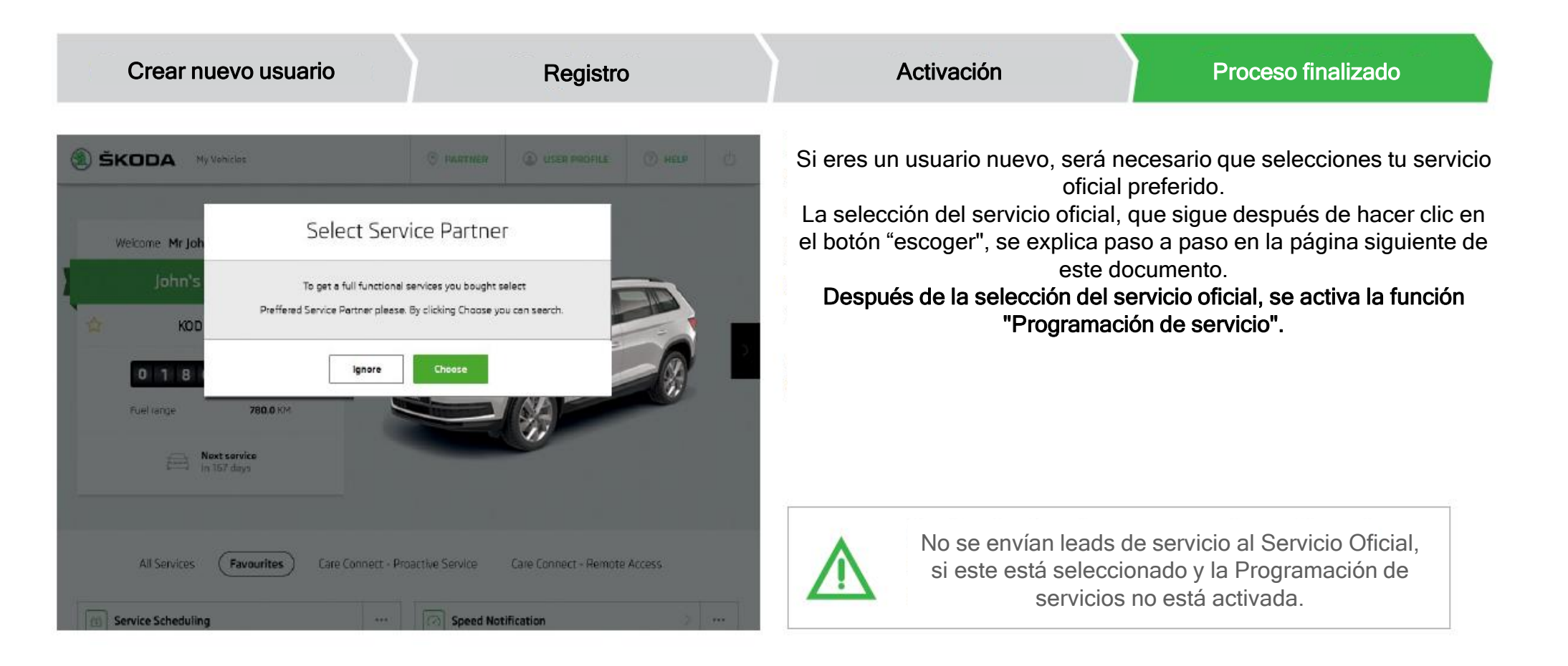

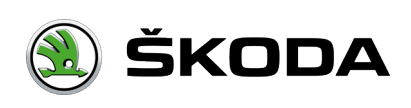

#### Proceso finalizado

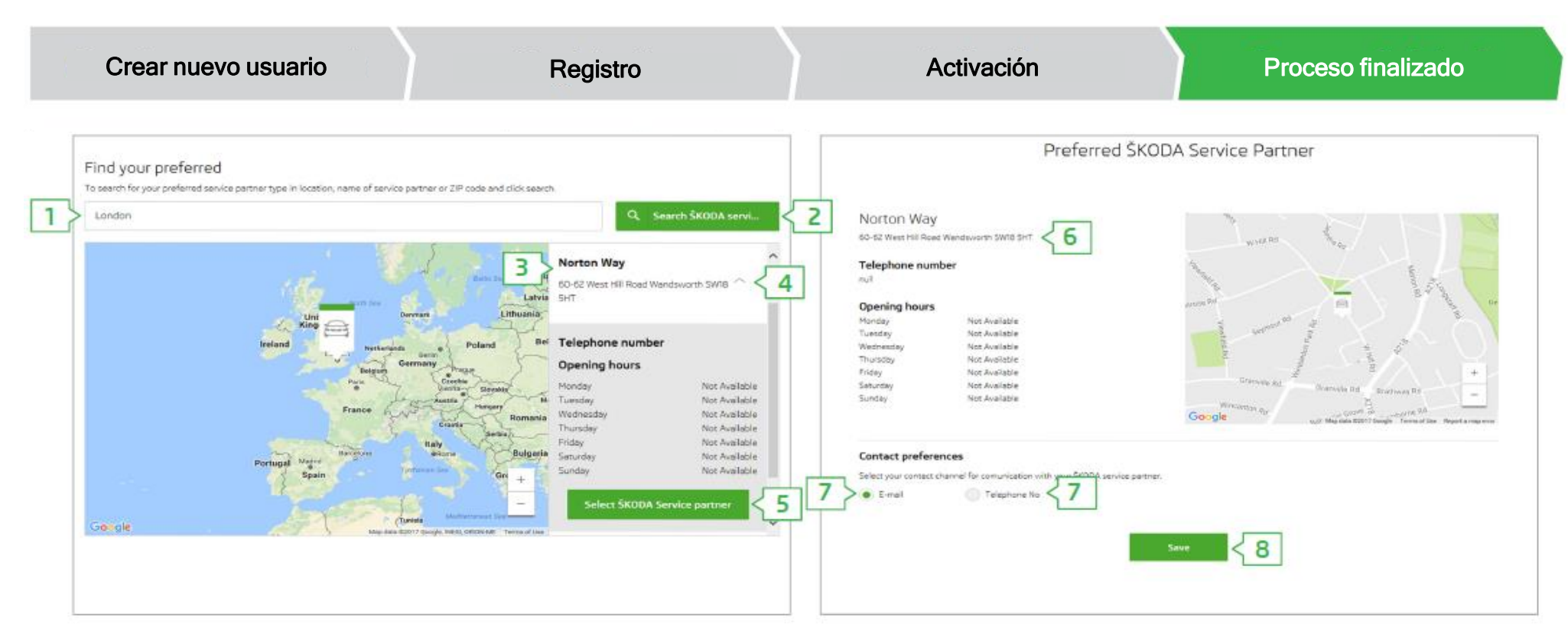

1. Para buscar un Servicio Oficial, ingresa la ubicación o el nombre del Servicio.

- 2. Haz clic en el botón Buscar.
- 3. A continuación se mostrarán los resultados encontrados
- 4. Haz clic en la flecha pequeña para ver los detalles.
- 5. Confirma tu selección haciendo clic en "Seleccionar Servicio Oficial ŠKODA.

6. Se muestra información detallada sobre el Servicio Oficial seleccionado

7. Elegir el canal de comunicación con el Servicio Oficial. Confirma la selección del Servicio Oficial haciendo clic en "Guardar".

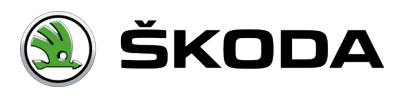

#### Proceso finalizado

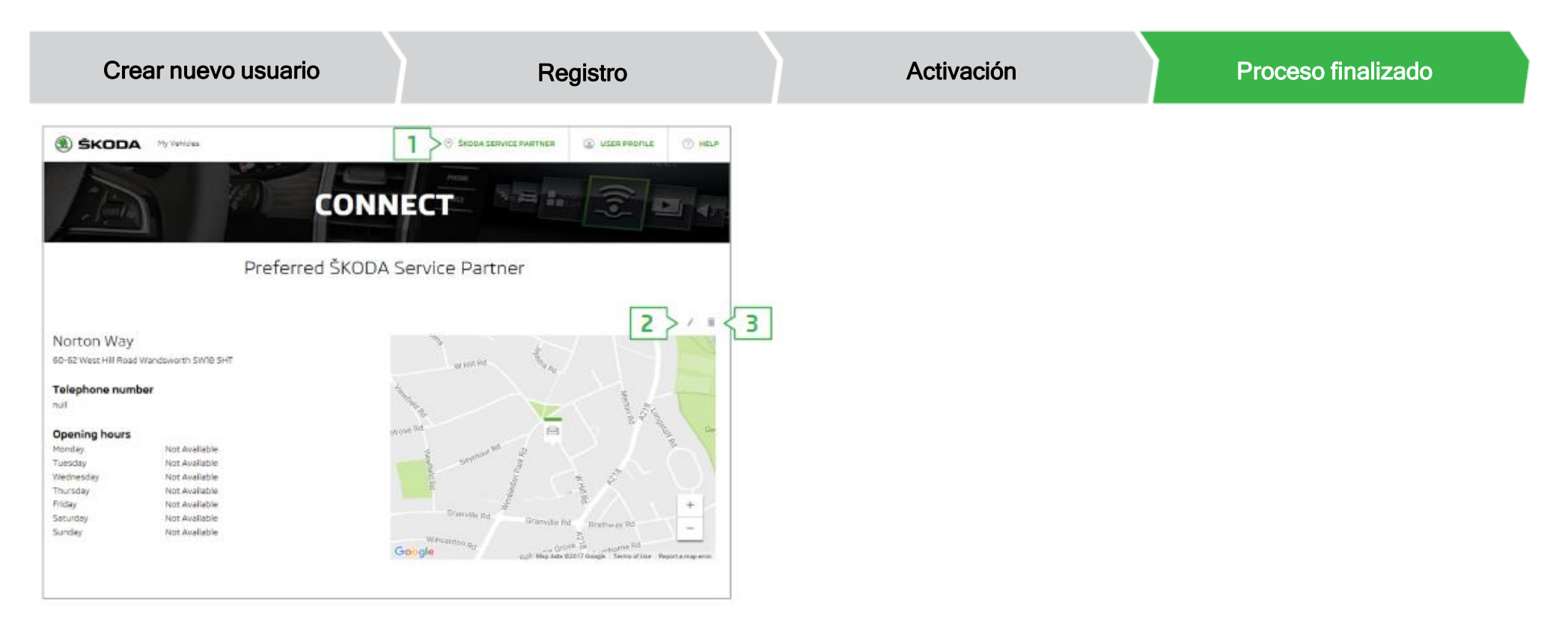

Después de confirmar la selección del Servicio Oficial preferido, se muestra información sobre el Servicio seleccionado.

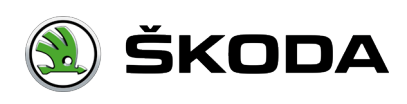

#### Proceso finalizado

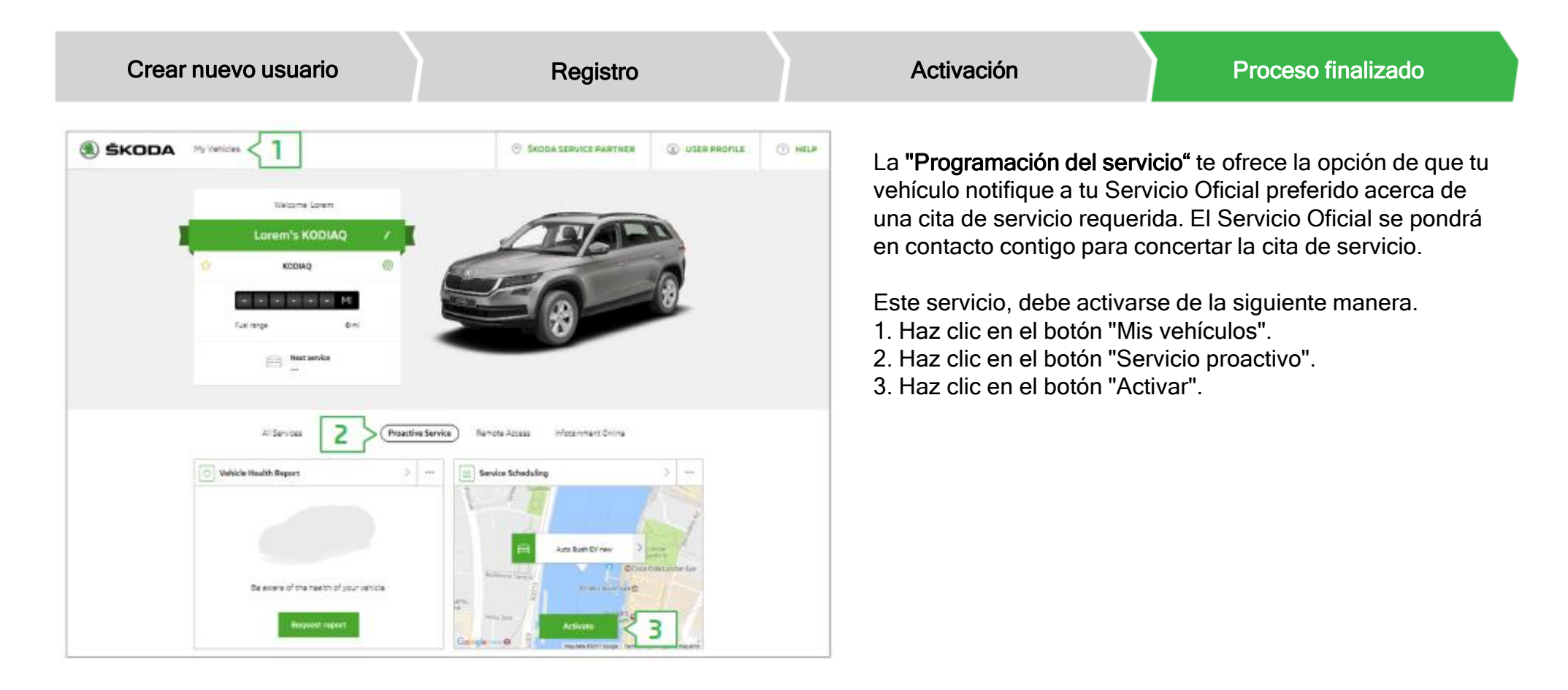

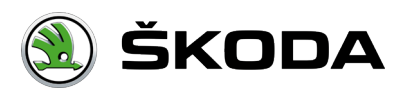